# Medications – Patients Going on Leave

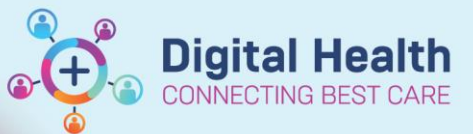

Digital Health Quick Reference Guide

×

### For patients going on leave:

- Tasks need to be addressed on the Medication Administration Record (MAR) by either charting as "not given" (less than 24-hour leave) or by "suspending" medications on leave and resuming upon return (more than 24 hours).
- A prescription needs to be generated for all medications requiring supply during the leave period.

When a patient goes on leave for **LESS than 24 hours**, medication orders should be left on the MAR and nurses should chart as "**not** given", reason "on leave".

When a patient goes on leave for **MORE than 24 hours**, medication orders should be **suspended** so that the tasks on the MAR do not become overdue.

Suspended medication orders should be **resumed** when the patient returns to the ward.

| simvastatin<br>5 mg, Oral, Tablet, First dose 02/06/2023 11:29:00, NOW                                             |                                                                                                    |  |  |  |
|----------------------------------------------------------------------------------------------------|----------------------------------------------------------------------------------------------------|--|--|--|
| Performed date / time : 02/06/2023  ♥ 1129  ♥ AEST<br>Performed by : Liu, Catherine - PHARM  ♥<br>Witnessed by : ● |                                                                                                    |  |  |  |
| *simvastatin:                                                                                                    | 5 mg Volume: 0 ml                                                                                                    |  |  |  |
| Diluent : <no< th=""><th colspan="3">ne&gt; v ml</th></no<>                                                        | ne> v ml                                                                                                    |  |  |  |
| *Route :                                                                                                    | Oral V Site: V                                                                                                    |  |  |  |
| Total Volume :                                                                                                    | 0 Infused Over: 0                                                                                                    |  |  |  |
| ← 02/06/2023<br>1000 AEST                                                                                          | 02/06/2023 02/06/2023 02/06/202 |  |  |  |
| ☑ Not Given                                                                                                    |                                                                                                    |  |  |  |
| *Reason :<br>Comment                                                                                               | Absent<br>Clinically Inappropriate<br>Medication Discontinued<br>Nil by Mouth<br>On Lasve<br>Other<br>Refused<br>Reported Allergy Interaction<br>Site Compromised                                                                                                    |  |  |  |

P Charting for: TESTWHS, TDRF

Display: All Active Inpatient Medications

## **To Suspend Medication Orders:**

- 1. Select Orders and Referrals
- 2. Under View, select Medications to view existing orders and choose to display All Active Inpatient Medications.
- Click on the first order to be suspended, then select multiple orders by holding CTRL or SHIFT and clicking on the orders to be suspended.
- Right click on any of the highlighted orders and select Suspend.
- 5. Select a **Suspend reason** (i.e. On Leave). This will automatically apply to all medications highlighted.

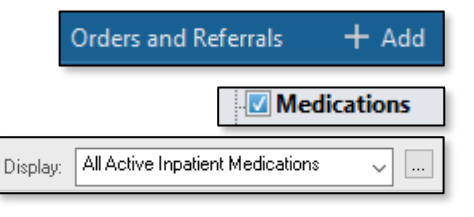

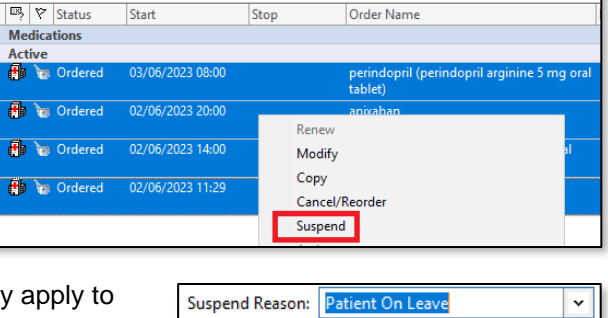

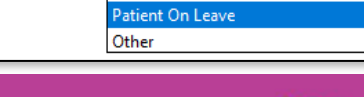

(None)

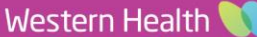

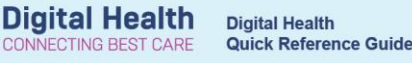

+ Add

- 6. Click orders for signature and sign.
- 7. Check the MAR to ensure all ordered have been greyed out.

## **To Resume Medication Orders:**

- 1. Select Orders and Referrals.
- 2. Under View, select Medications to view existing orders and choose to display All Active Inpatient Medications.
- 3. Right click on ONE order requiring resumption and select resume.

NOTE: Do NOT multi select the orders when resuming

4. Select the Resume Date and Time and a Resume Reason (i.e. Returned from Leave)

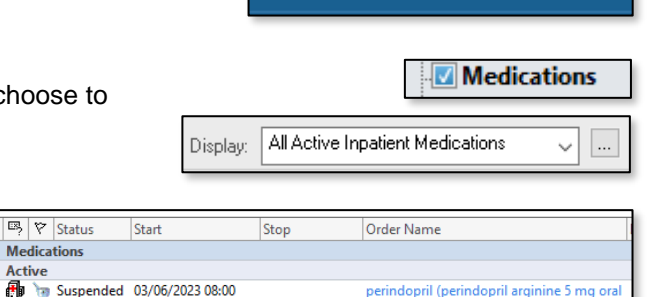

Orders and Referrals

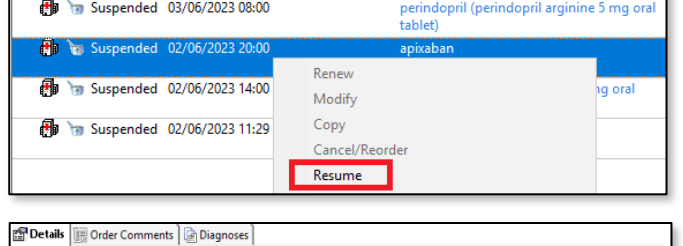

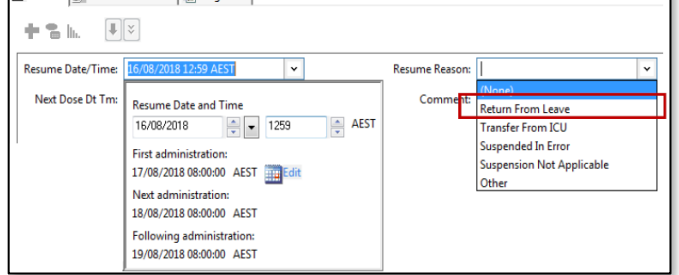

Select the next order requiring resumption and repeat steps 4 and 5 for all the medications requiring resumption 5.

I™ Status

Medication

⊿

- 6. Click Orders for signature and sign
- 7. Click on MAR and confirm that the resumed orders correctly appear on the MAR at the correct dose times/schedule

#### How to Generate Prescriptions for Leave:

- 1. Select Orders and Referrals and under View select Medications.
- 2. Display All Active Inpatient Medications multi-select all inpatient medications needing a prescription
- 3. Right click and select Convert to Prescription
- Select ONE order at a time and fill in appropriate dose/quantities for each medication required for leave 4.
- 5. Change the PBS Status to Non PBS then print script and sign both copies

#### On Return from Leave:

- 1. Select Orders and Referrals and display All Active Medications.
- 2. Right click all the pill bottle medications used to generate the leave prescription and click Complete

| <b>11</b>  | Prescribed 02/06/2023 12:31      | insurate (insurate time E as a second to be lot) |  |
|------------|----------------------------------|--------------------------------------------------|--|
|            | Trescribed very objects relation | Renew >                                          |  |
| <b>0</b> • | Prescribed 02/06/2023 12:31      | Modify without Resending                         |  |
|            |                                  | Copy                                             |  |
| T.         | Prescribed 02/06/2023 12:31      | pral                                             |  |
|            |                                  | Cancel/Reorder                                   |  |
| Η.         | Desceribed 02/06/2022 12:21      | Suspend                                          |  |
|            | Prescribed 02/00/2025 12:51      |                                                  |  |
|            |                                  | Activate                                         |  |
| <u>_</u>   | Documente 24/12/2019 14:15       | Complete                                         |  |
| _          | d                                | complete                                         |  |

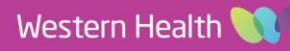